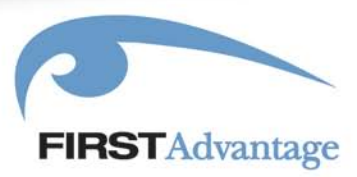

# **Using Online Testing**

### Table of Contents

| About Online Testing                            | 2   |
|-------------------------------------------------|-----|
| Logging Into a Testing Account                  | 3   |
| The Testing Account Main Menu                   | 5   |
| Changing Your Password                          | 6   |
| Resetting Your Password                         | 7   |
| Administering a Test Session from Your Computer | 8   |
| Creating eTickets                               | 9   |
| Reviewing/Deleting eTickets                     | .12 |
| Taking an Online Test – Checking Your System    | .13 |
| Taking a Test                                   | .14 |
| Resuming an Incomplete Test Session             | .16 |
| Resuming a Test Session from an eTicket         | .16 |
| Resuming a Locally-Administered Test Session    | .17 |
| Managing Filters                                | .18 |
| Working With Filters                            | .24 |
| Searching for Scores                            | .26 |
| Viewing Account Information                     | .30 |
| Creating Testing Account Users                  | .32 |
| Editing/Deleting Testing Account Users          | .34 |
| Configuring Score Delivery                      | .36 |
| Using Custom Applicant Data                     | .39 |

# About Online Testing

| Your Testing<br>Account                        | The following instructions explain how to give tests over the Internet<br>using your Online Testing Account. These tests can be given from<br>your computer, or you can create eTickets that will allow an Internet<br>user at another location to log onto the Online Testing system to take<br>an assigned test from his or her location.                                                                                                    |
|------------------------------------------------|----------------------------------------------------------------------------------------------------|
|                                                | Keep in mind that not all of the options described in this<br>documentation may be available to your Testing Account. Testing<br>Accounts are created by the manager of a Testing Account. In some<br>cases, members of your organization manage the account. In other<br>cases, the person from whom tests are purchased manages the<br>Testing Account. Requests for specific changes in your account<br>(available tests, available reporting and billing options, etc.) should be<br>directed to the manager of your Testing Account. |
| Assigning<br>Online Tests                      | In some cases, you will want to give tests on the computer you used<br>to log into your Testing Account. Instructions for giving tests on your<br>computer appear on page 8 of this documentation.                                                                                                    |
|                                                | In other cases, you may want someone to take a test remotely from their computer. Assignment of tests to remote users is managed by eTickets that are described on pages 9-12.                                                                                                    |
| Taking Online<br>Tests                         | Whether a test is given on your computer or on a remote computer<br>using eTickets, the process of taking a test is the same. The steps for<br>taking a test are described on pages 14-17. Read these instructions<br>carefully before using Online Testing for the first time.                                                                                                    |
| Other Test<br>Management<br>Options            | Your Testing Account also gives you the ability to perform<br>management functions for your account. This includes creating users<br>who can log into the account, retrieving scores and determining score<br>routing and billing options. As noted above, your testing account has<br>been set up specifically for you in accordance with which tests and<br>which reporting and billing options are available. As you review these<br>instructions, keep in mind that not all options may apply to your<br>Testing Account.             |
| Customized<br>Access to<br>Testing<br>Accounts | Your testing account may have been customized for your account to<br>provide test takers access to the account through a mechanism other<br>than the ones described in this documentation. For example, you<br>may have included links on your Web site that automatically start at<br>test when the test taker clicks on those links.                                                                                                    |
|                                                | If these instructions do not comply with the current ways you access<br>your online testing system, check with your account manager to<br>determine how the system might have been customized to fit your<br>requirements.                                                                                                    |

### Logging Into a Testing Account

When your Testing Account was first set up, you were provided with an **Account ID** as well as an initial **User Name** and **Password** for each user allowed access to the account.

**Note**: Multiple people may have access to the same account through different **User Names** and **Passwords**. (See page 33 for information on creating new account users.)

To log into your Testing Account, first visit the Assessment Solutions homepage at www.fadvassessments.com:

The following screen will appear:

| FIRSTAdvantage +                                                                                                    | ndustries + Solutions +       | News & Events            | + Company    + Ca | Search<br><i>Talent Acquisition</i><br>areers + Resource Center           | Solutions     + Contact |
|----------------------------------------------------------------------------------------------------|-------------------------------|--------------------------|-------------------|---------------------------------------------------------------------------|-------------------------|
| Full Spectrum Solutions Candidate Sourcing                                                                                                    | Applicant Tracking            | Screening &              |                   | Employment                                                                |                         |
| <ul> <li>Behavioral &amp; Skills Assessments</li> <li>Employment Backgrou</li> <li>Fingerprinting Services</li> <li>I-9 &amp; E-Verify Services &amp; Soluti</li> </ul>                        | nd Screening   • Subst<br>ons | ance Abuse Testin        | ig Solutions →    | Tax Credits & Incentives                                                  |                         |
| Behavioral & Skills Assessments                                                                                                    |                               |                          |                   |                                                                           |                         |
| + Assessments Overview + Skills Assessment & Testing +                                                                                                    | Behavioral Assessments        | + Consulting             |                   | Assess For Success                                                        |                         |
| Innovative behavioral and skills assessments from First<br>Advantage give you the insight you need to hire, develop a<br>promote the people who can make a difference in your<br>organization. | and Fin                       | d out who<br>you're hiri | ing               | Behavioral and skills asse<br>can benefit your company<br>your employees. | ssments<br>and          |
| First Advantage assessments can help you increase retention, import<br>productivity and overall job satisfaction while avoiding costly hiring<br>mistakes.                                     | rove                          | lick Her                 | е                 | <u>Learn How</u>                                                          |                         |
| Solution Benefits                                                                                                    |                               |                          |                   | Assessments                                                               |                         |
| <ul> <li>Measure essential knowledge and skills for jobs in a wide variety<br/>industries</li> </ul>                                                                                           | of                            |                          |                   | Articles                                                                  | 0                       |
| <ul> <li>Assess behavioral tendencies for improved job and organization</li> </ul>                                                                                                    | al fit                        |                          |                   | Solution Brochures                                                        | 0                       |
| <ul> <li>More accurately predict job aptitude using realistic simulations of<br/>software applications and typical job scenarios</li> </ul>                                                    | popular                       |                          |                   | Product Demo                                                              | 0                       |
| <ul> <li>Comply with EEOC and federal testing guidelines</li> </ul>                                                                                                    |                               |                          |                   | Test Catalog                                                              | 0                       |
| <ul> <li>Test your candidates in multiple languages</li> </ul>                                                                                                    |                               |                          |                   | Webinars                                                                  | 0                       |
| <ul> <li>Reduce test-taking time by up to 50 percent with our time-adapti<br/>technology</li> </ul>                                                                                            | ve                            |                          |                   | Buy Online                                                                | Θ                       |
| <ul> <li>Create quick and affordable tests to precisely match your job<br/>requirements, time constraints as well as delivery and validation</li> </ul>                                        | needs                         |                          |                   | Login                                                                     | 9                       |
| <ul> <li>Leverage First Advantage's psychometric resources for performa<br/>benchmarking services</li> </ul>                                                                                   | nce                           |                          |                   | Assessment & Online Train                                                 | ning                    |
| <ul> <li>Develop a more complete picture of the candidate using a combi<br/>skills, cognitive and behavioral testing</li> </ul>                                                                | nation of                     |                          |                   | Contact Us                                                                |                         |
| <ul> <li>Deliver testing through any applicant tracking or HRIS system, o<br/>yours</li> </ul>                                                                                                 | urs or                        |                          |                   |                                                                           |                         |

• Enjoy an exceptional level of customer service

From the Assessment Solutions homepage, you can access the login page by clicking the Log In link (circled on the image above).

The login page will appear:

| FIRSTAdvantage                                                                             | Assessment Solutions |
|--------------------------------------------------------------------------------------------|----------------------|
| Log In for Assessme                                                                        | nt & Online Training |
| Online Testing Account<br>Management                                                       | Take a Test          |
|                                                                                            | E-Ticket Number:     |
| Account ID:                                                                                | Enter 🚺              |
| User Name:                                                                                 | Online Training      |
| Enter 💽                                                                                    | User Name:           |
| Forgot your password? <mark>Click here</mark> to have a temporary password emailed to you. | Password:            |
|                                                                                            | Enter 🖸              |
|                                                                                            | TeckChek Login       |
|                                                                                            | User Name:           |
|                                                                                            | Password:            |
|                                                                                            | Enter 💽              |

Type your **Account ID** in the appropriate field on the left side of the screen. Type your **User Name** and **Password** in the fields below the **Account ID** field and click on the **Login** button to display your **Online Testing Main Menu** illustrated and explained on the following page.

# The Testing Account Main Menu

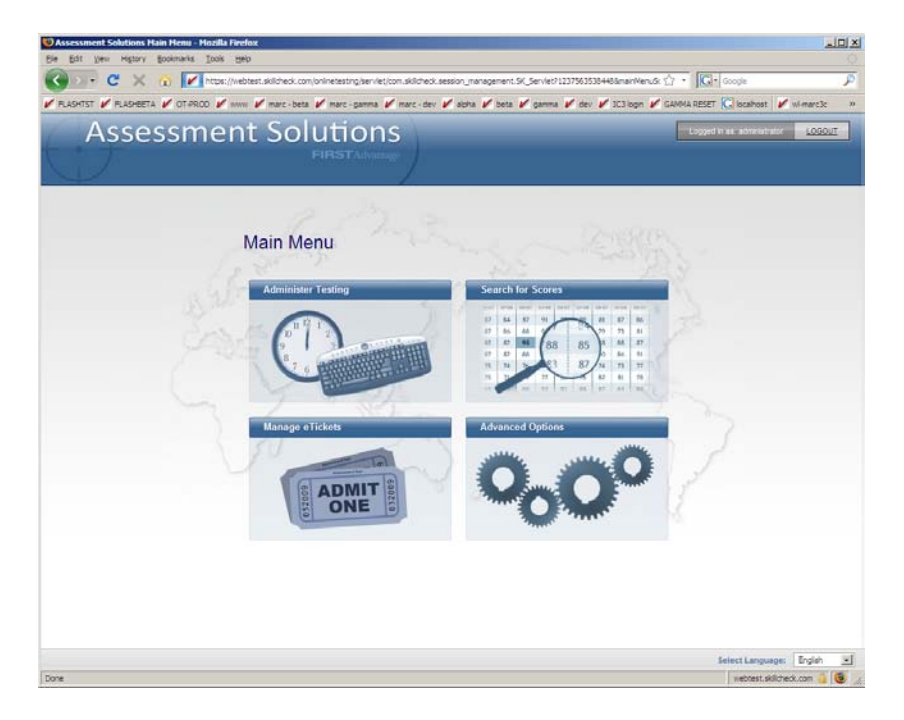

Options on this screen include the following:

| Option                    | Allows you to                                                                                                    | More on page |
|---------------------------|----------------------------------------------------------------------------------------------------|--------------|
| Administer                | Give a test session from this computer                                                                                       | 8            |
| Testing                   | Create and manage filters which allow you to customize test sessions                                                         | 18           |
|                           | Restart a test session                                                                                                    | 16           |
| Search for<br>Scores      | r Retrieve test scores                                                                                                    |              |
| <u>Manage</u><br>eTickets | Create and manage eTickets that allow you to e-mail instructions<br>for someone to take a test session from another location |              |
| Advanced<br>Options       | View information about usage of your testing account                                                                         | 30           |
|                           | Add, delete or modify users who have access to this testing account                                                          | 32           |
|                           | Change global score delivery options and other scoring settings                                                              | 36           |
|                           | Specify the data to be collected from examinees when they register to take a test                                            | 39           |
|                           | Change your password                                                                                                    | 6            |

## **Changing Your Password**

The **Change My Password** screen allows you to change your password. Your account may require that your password comply with the "strong 8" policy, in which case your password must meet the following criteria:

- Password must be 8 characters or longer
- Password must contain at least one number
- Password must contain at least one capital letter
- Password must contain at least one lowercase letter
- Password must contain at least one symbol (e.g. !,\*, or +)

To change your password:

| Step | Do This                                                                                                    | This Screen Appears/This Happens                                                                                                    |
|------|----------------------------------------------------------------------------------------------------|----------------------------------------------------------------------------------------------------|
| 1    | From the <b>Online Testing Main</b><br><b>Menu</b> , click on the <u>Advanced</u><br><u>Options</u> option.                                                                                    | The Advanced Options menu appears.                                                                                                    |
| 2    | Click on the <u>Change My</u><br><u>Password</u> option.                                                                                                    | Change My Password Please enter your current password and your new password. Next, enter your new password again to confirm. Current Password New Password Confirm Password Continue Cancel The screen shown above appears. |
| 3    | Enter your current password in<br>the top box. Next, enter your new<br>password in the middle box and<br>then retype it in the bottom box.<br>Finally, click on the <b>Continue</b><br>button. | Your password is changed.                                                                                                    |

### **Resetting Your Password**

If you forget your password, you may reset your user account by visiting the login page and requesting a new temporary password.

When you reset your password, keep in mind that your account may require that your password comply with the "strong 8" policy, in which case your password must meet the following criteria:

- Password must be 8 characters or longer
- Password must contain at least one number
- Password must contain at least one capital letter
- Password must contain at least one lowercase letter
- Password must contain at least one symbol (e.g. !,\*, or +)

To reset your password:

| Step | Do This                                                                                                    | This Screen Appears/This Happens                                                                                                    |  |
|------|----------------------------------------------------------------------------------------------------|----------------------------------------------------------------------------------------------------|--|
| 1    | Using your internet browser, visit<br>the login page at<br><u>http://www.fadvassessments.com/</u><br><u>login.html</u>                                                                               | Assessment Solutions Formerly SNICheck Log In Online Testing Account Hanagement Take a Test Account ID: User Name: Password: Enter  Forgot your password Click here to have a temporary password emailed to you. Enter  Password: Enter  Password: E |  |
| 2    | Click on "Click here" to have a<br>temporary password emailed to<br>you.                                                                                                    | Online Testing Password Reset                                                                                                    |  |
|      |                                                                                                    | Please fill in all the fields                                                                                                    |  |
|      |                                                                                                    | Account ID:                                                                                                    |  |
|      |                                                                                                    | User Name:                                                                                                    |  |
|      |                                                                                                    | Account Email Address:                                                                                                    |  |
|      |                                                                                                    | Enter 🕥                                                                                                    |  |
|      |                                                                                                    | The screen shown above appears.                                                                                                    |  |
| 3    | Type your account ID in the top<br>box. Next, type your user name<br>in the middle box and type your<br>user account email address in the<br>bottom box. Finally, click on the<br><b>Enter</b> link. | A new temporary password is emailed to you. (Note that the temporary password expires in 7 days and must be changed.)                                                                                                    |  |
| 4    | Visit your email inbox to obtain your temporary password.                                                                                                    | You may then log in normally and change your password.                                                                                                    |  |

# Administering a Test Session from Your Computer

To give a test session from your computer, do the following:

| Step | Do This                                                                                                | This Screen Appears/This Happens                         |
|------|----------------------------------------------------------------------------------------------------|----------------------------------------------------------|
| 1    | From the <b>Online Testing</b><br><b>Main Menu</b> , click on the<br><u>Administer Testing</u> option. | Administer Tests                                         |
| 2    | Click on the <u>Administer Tests</u> option.                                                           | The Administer Tests screen (illustrated below) appears. |

|                                      | Administer Tests                                                                                                    |                                                                                                    |  |
|--------------------------------------|----------------------------------------------------------------------------------------------------|----------------------------------------------------------------------------------------------------|--|
| Access<br>Access<br>Access<br>Access | View: All<br>2000 - Advanced Skills<br>2000 - Basic Skills<br>2000 - Standard<br>2000 - TimeSolver                         | Selected Tests:                                                                                                    |  |
| Access<br>Access<br>Access<br>O Sho  | 2002 - Advanced Skills<br>2002 - Basic Skills<br>2002 - Standard<br>w by Test Title <u>Test Description</u><br>w by Filter | ▼<br>Begin Testing Cancel                                                                                                    |  |
| 3                                    | Select the tests to be given to<br>the examinee from the list on<br>the left and click on the <b>Add</b><br>button.        | The tests appear in the Selected Tests list. To remove<br>a test from the Selected Tests list, click on the test(s) t<br>be removed from the list and click on the <b>Remove</b><br>button. Tests will be presented in the order in which<br>they appear in the Selected Tests list. |  |
| 4                                    | Click on the <b>Begin Testing</b> button.                                                                                  | Pages 14-16 explain the procedure for taking a test<br>from this point forward. This includes instructions for<br>checking the user's browser to be sure it is capable of                                                                                                    |  |

running online testing, followed by information on

registering and taking a test.

# Creating eTickets

An eTicket is a numerical code you can provide to one or more Internet users that will allow them to take an online test session from their computers. To create an eTicket, do the following:

| Step | Do This                                            | This Screen Appears/This Happens                       |
|------|----------------------------------------------------|--------------------------------------------------------|
| 1    | From the Online Testing                            | The Manage eTickets menu appears.                      |
|      | Main Menu, click on the<br>Manage eTickets option. |                                                        |
| 2    | Click on the <u>Create eTickets</u> option.        | The Create eTicket screen (illustrated below) appears. |

| Create eTickets<br>Step 1: Select the tests to be included in this eTicket test session.                                                                                                    |                                         |  |
|----------------------------------------------------------------------------------------------------|-----------------------------------------|--|
|                                                                                                    |                                         |  |
| Access 2000 - Advanced Skills<br>Access 2000 - Basic Skills<br>Access 2000 - Standard<br>Access 2000 - TimeSolver<br>Access 2002 - Advanced Skills<br>Access 2002 - Basic Skills<br>Access 2002 - Standard | > Add >><br>Remove <                    |  |
| • Show by Test Title <u>Test Description</u><br>• Show by Filter                                                                                                    |                                         |  |
| Sten 2. This test session eTicket will be provided                                                                                                    | to 1 🖃 candidates                       |  |
| Step 2: This test session e licket will be provided                                                                                                    | to 1 <b>v</b> candidates.               |  |
| Remark to reference this e Ticket in account infor                                                                                                    | mation reports: Issued by administrator |  |
| Continue                                                                                                    | ncel                                    |  |

| 3 | Select the tests to be assigned<br>to the eTicket test session<br>from the list on the left and<br>click on the <b>Add</b> button. | The tests appear in the Selected Tests list. To remove<br>a test from the Selected Tests list, click on the test(s) to<br>be removed from the list and click on the <b>Remove</b><br>button. |
|---|----------------------------------------------------------------------------------------------------|----------------------------------------------------------------------------------------------------|
| 4 | Specify the number of<br>eTickets to which this test<br>session will be assigned.                                                  | Each eTicket you create for this test session can be sent to a different e-mail address (see step 8).                                                                                        |
| 5 | <b>Optional</b> : Specify a remark assigned to the test session eTickets being created.                                            | <b>Note</b> : The eTicket recipient will not see this remark. It is only used to help the test administrator identify specific eTickets.                                                     |
| 6 | When all options are correct, click on <b>Continue</b> .                                                                           | The second Create eTicket screen (illustrated on the following page) appears.                                                                                                    |

| Create eTickets                        |                                                                                                    |
|----------------------------------------|----------------------------------------------------------------------------------------------------|
| Step 3: Specify test session e         | Ticket delivery options.                                                                             |
| Selected Tests:                        | Access 2002 - Standard                                                                               |
| e Ticket Numbers:                      | 5197104609791872866<br>4579412398715657490                                                           |
| Delivery Address 1:                    |                                                                                                    |
| Delivery Address 2:                    |                                                                                                    |
| Tickets will be valid for:             | 30 • days.                                                                                           |
| Message to accompany<br>eTicket email: | Hello! You have been issued an eTicket.<br>This ticket is redeemable for one online<br>test session. |
| Subject line for email :               | Here is Your eTicket                                                                                 |
| Sender's email Address:                | john_doe@company.com                                                                                 |
|                                        | $\square$ Always use this message and address                                                        |
|                                        | Send Back Cancel                                                                                     |

| 7  | Specify the e-mail address to<br>which each eTicket number<br>will be sent.                                                                                                    | Information on accessing the test session will be sent to each e-mail address you specify.                                                                                                |
|----|----------------------------------------------------------------------------------------------------|----------------------------------------------------------------------------------------------------|
| 8  | Specify how many days the eTicket(s) will be valid.                                                                                                    | eTickets will not be usable after the number of days specified.                                                                                                    |
| 9  | Specify text that will appear in<br>the subject and body of the e-<br>mail to accompany<br>automatically generated text<br>which explains to the recipient<br>how to use their eTicket. | This text can include an introduction to your company,<br>specific instructions on what the test taker should do<br>after completing a test, or any other information or<br>instructions. |
| 10 | When all options are correct, click on <b>Send</b> .                                                                                                    | The eTickets are sent to the specified users.                                                                                                    |

**Note**: Test administrators have the option of copying the eTicket numbers into a document or spreadsheet and assigning them to users at a later time. Users can use these eTicket numbers to take tests following the instructions on the next page.

### Using eTickets

| Subj: Here is Your eTicket                                                                     |
|------------------------------------------------------------------------------------------------|
| Date: 5/15/02 1:30:44 PM Eastern Daylight Time                                                 |
| From: online-testing@skillcheck.com<br>To: herry_strong@ultimate.com                           |
| Hello! You have been issued an eTicket. This ticket is redeemable for one online test session. |
| eTicket Number: 6369645630826297242                                                            |
| Please click the link below to redeem this eTicket:                                            |
| http://www.fadvassessments.com/onlinetesting/eTicket.pl?ID=636964563082629724                  |

When you e-mail an eTicket to a user, an e-mail like the one illustrated above will include instructions on how to use the eTicket to take the test session. These instructions include a link in the e-mail that the user can click on directly to begin the test session.

As noted on the previous page, a test administrator has the option of saving eTicket numbers, rather than sending them immediately to test takers by e-mail. When a test taker receives an eTicket number, that number can be copied or typed directly into the appropriate field on the right side of the login page at

http://www.fadvassessments.com/login.html (illustrated below).

| Account ID:                                                                                   | E-Ticket Number: |
|-----------------------------------------------------------------------------------------------|------------------|
| User Name:                                                                                    | Enter            |
| Password:                                                                                     |                  |
| Enter O                                                                                       | Online Training  |
| Forgot your password? <mark>Click here</mark> to have a<br>temporary password emailed to you. | User Name:       |
|                                                                                               | Password:        |

When the test taker clicks on the link to begin the test session specified by the eTicket, or types or copies the eTicket number into the appropriate field on the login page, the test session that has been assigned to the eTicket begins immediately. Pages 14-15 explain the procedure for taking a test from this point forward. This includes instructions for checking the user's Internet browser to be sure it is capable of running Online Testing, followed by instructions for registering and taking a test.

**Note**: Some users of Online Testing will create their own logon procedure which may involve accessing the eTicket logon screen via a link from a third-party Web site. Check with the manager of your Testing Account if there are any custom procedures for using eTickets within your organization.

# **Reviewing/Deleting eTickets**

| Step | Do This                                                                                                    | This Screen Appears/This Happens                                                                                                    |
|------|----------------------------------------------------------------------------------------------------|----------------------------------------------------------------------------------------------------|
| 1    | From the <b>Online Testing</b><br><b>Main Menu</b> , click on the<br><u>Manage eTickets</u> option.                                 | The Manage eTickets menu appears.                                                                                                    |
| 2    | Click on the <u>Review eTickets</u> option.                                                                                         | Review eTickets                                                                                                    |
|      |                                                                                                    | Show the status of an unused eTicket:                                                                                                    |
|      |                                                                                                    | Select a Ticket                                                                                                    |
|      |                                                                                                    | Review Cancel                                                                                                    |
| 3    | Select the eTicket to be<br>reviewed from the drop-down<br>menu and click on the <b>Review</b><br>button                            | Review eTickets                                                                                                    |
|      |                                                                                                    | eTicket Number: 5001388921821450489                                                                                                    |
|      |                                                                                                    | Message: Administrator: Greg, 10/15                                                                                                    |
|      |                                                                                                    | Selected Tests: Word 2000 - TimeSolver (AVAILABLE)<br>Typing Test 1 (AVAILABLE)                                                                                                    |
|      |                                                                                                    | Status: Valid until Fri Jun 14 13:29:59 EDT 2002.                                                                                                    |
|      |                                                                                                    | Issued to: john_doe@company.com                                                                                                    |
|      |                                                                                                    | Delete Cancel                                                                                                    |
| 4    | To delete the eTicket, click<br>on the <b>Delete</b> button.                                                                        | The eTicket number is deleted. If someone tries to use<br>the eTicket number to take a test session after the<br>eTicket has been deleted, he or she will receive a<br>message indicating that the eTicket number is no longer<br>valid. |
|      | <ul> <li>If you are just reviewing<br/>eTicket information and do<br/>not want to delete it, click<br/>on <b>Cancel</b>.</li> </ul> |                                                                                                    |

### Taking an Online Test – Checking Your System

Before Taking a Test After starting a test session for the first time on your computer, a screen labeled System Check will appear. This screen is designed to automatically detect whether or not your system will be able to access online testing. For more information on system requirements, please visit http://www.fadvassessments.com/site.pl/support/onlinereq.

To continue, please click the **<u>System Check</u>** button. This will start an automatic check of your system to ensure that your Internet browser and PC are compatible with Online Testing.

**System Check** When you click on the <u>System Check</u> button, a screen will appear that analyzes your system, listing your current platform (operating system), Web browser product and version, and whether or not your browser is Java or activeX enabled (required for Online Testing).

While this check is taking place, you may be prompted to authorize a download to your system or approve other steps. Click **Yes** at each prompt to continue performing the system check.

The system check may take a few minutes to complete. Be patient and allow the check to continue until the results are displayed. If the test was successful, click the <u>**Close**</u> button to close the test dialog and then click the <u>**Continue**</u> link at the bottom of the screen to continue the test registration and testing process.

If the system check fails, the system check dialog and the screen that follows provide information which may help you determine why your system is incompatible with Online Testing. You may also need to contact technical support if you need additional assistance.

# Taking a Test

| Step | Do This                                                                                                    | This Screen Appears/This Happens                                                                                                    |
|------|----------------------------------------------------------------------------------------------------|----------------------------------------------------------------------------------------------------|
| 1    | After the system check is<br>completed successfully,<br>click the <u>Continue</u> link at<br>the bottom of the <b>System</b><br><b>Check</b> screen.                                                                                                    | Welcome to Online Testing!         Please enter your First Name, Last Name, and ID number. If you have not received an ID number from your test administrator, please enter your email address or other unique ID.         First Name*         Last Name*         ID number*         Age Group         Ethnicity         Gender         * Indicates a required field         Complete Registration |
| 2    | Specify the requested<br>registration information.<br>(If you have not received<br>an ID number from your<br>test administrator, please<br>enter your email address<br>or other unique ID. You<br>may also be asked to<br>specify additional<br>demographic information<br>in this screen.) When the<br>information is complete,<br>click on the <b>Complete</b><br><b>Registration</b> button. | Test Ready!         Thank you for using Online Testing. You are now ready to begin the test.         Please click the Start Test button below to begin the test.         Test Title:         Typing Test 1         Start Test                                                                                                    |
| 3    | Click the <b>Start Test</b> button.                                                                                                    | At this point, you may be prompted to authorize an Internet<br>download or answer other questions. Depending on the speed of<br>your Internet connection, the test will begin after several seconds<br>or a few minutes.<br>Very Important: During the entire testing process, do not click<br>outside of the area of the screen in which the test is taking<br>place.                             |
| 4    | <ul> <li>To begin the test<br/>tutorial, click on the<br/>Begin Test Tutorial<br/>button.</li> <li>To begin the test</li> </ul>                                                                                                    | <ul> <li>A brief tutorial begins explaining how this particular test works. It is highly recommended that you review this tutorial each time you take an online test. (Note: Not all tests include a tutorial option.)</li> <li>The test begins</li> </ul>                                                                                                    |
|      | click the <b>Begin the</b><br><b>Test</b> button.                                                                                                    |                                                                                                    |

| Step | Do This                                             | This Screen Appears/This Happens                                                                                                    |
|------|-----------------------------------------------------|----------------------------------------------------------------------------------------------------|
| 5    | Take the test following the instructions on screen. | Different types of tests are available from the Online Testing<br>system. Instructions on the screen or in the test tutorial explain<br>the features of each specific test.<br>When you have completed the test, a screen appears with the<br>option to complete the test by clicking the <b>Continue</b> button.<br>( <b>Note</b> : Different tests may have different ways of specifying that<br>you have completed the test.) |

- If your test session includes more than one test, the next test will start once you complete a test.
- When you get to the final test, your score report appears, or (if your system is not configured to present scores automatically at the end of a test) a message appears indicating that the test session is complete.
- To complete the test session, click on the <u>Finished</u> link in the scores/test session completed screen. If the test was started from this computer, you will return to the Administer tests menu. If the test was taken via an eTicket (or some other method) clicking on the <u>Finished</u> link will send you to another Web address, such as a company Web site or other location.

### **Resuming an Incomplete Test Session**

If you have started a test session but become disconnected before all tests are complete, you can resume testing where you left off.

**Note:** Most tests record your information as you progress through the session, and for these tests you will be able to pick up right where you left off without losing any of your answers. However, some tests (including Typing and Data Entry) require you to begin again if you are disconnected during the test.

#### Resuming a Test Session from an eTicket

To resume an incomplete test session from an eTicket:

| Step | Do This                                                                                 | This Screen Appears/This Happens                                                                                                    |
|------|-----------------------------------------------------------------------------------------|----------------------------------------------------------------------------------------------------|
| 1    | Follow the instructions on<br>page 11 above for accessing<br>an eTicketed test session. | The "Welcome back to Online Testing! You are now ready to continue the test.<br>Please click the Continue Test button below to return to your test in<br>progress.<br>Test Title: Access 2000 - TimeSolver<br>eTicket Number: 4564370708294383287<br>Continue Test |
| 2    | Click on the <u>Continue Test</u><br>button.                                            | The test session resumes where you left off.                                                                                                    |

#### Resuming a Locally-Administered Test Session

To resume an incomplete test session that was launched on your computer via the <u>Administer Tests</u> screen:

| Step | Do This                                                                                                    | This Screen Appears/This Happens                                                                                                    |
|------|----------------------------------------------------------------------------------------------------|----------------------------------------------------------------------------------------------------|
| 1    | From the <b>Online Testing</b><br><b>Main Menu</b> , click the<br><u>Administer Testing</u> option.                                                                                                    | The testing menu screen appears.                                                                                                    |
| 2    | Click on the <u>Restart a Test</u><br><u>Session option</u> .                                                                                                    | The Test Session restart screen appears.          Restart a Test Session         Select a test session to restart:         Select a test session         Enter candidate ID:         Restart Session         Cancel                                                                                                    |
| 3    | Select the test session you<br>want to restart from the drop-<br>down list box and then enter<br>the candidate ID number that<br>was used to register for the<br>session in the box below.<br><b>Note:</b> Incomplete test<br>sessions are restartable for<br>one day from the time that<br>they were first launched.<br>After you have selected the<br>test session you want to<br>restart and entered the<br>candidate ID number, click on<br>the <u>Restart Session</u> button.<br>Click on the Continue Test | The "Welcome back" Test Ready! screen appears. Welcome back to Online Testing! You are now ready to continue the test. Please click the Continue Test button below to return to your test in progress. Test Title: Access 2000 - TimeSolver eTicket Number: 4664370708294383287 Continue Test The test session resumes where you left off. |
| 4    | button.                                                                                                    |                                                                                                    |

Updated: 4/29/2010

### Managing Filters

Test filters allow you to do two things:

- 1. You can use test filters to restrict the list of available test titles to a specific group of tests.
- 2. You can create a test filter with ten or fewer test titles which you wish to administer as a single session. You can then administer the filter as you would a single test title instead of having to select the individual test titles each time you wish to administer them.

To create a new filter:

| Step      | Do This                                                                                     | This Screen Appears/This Happens |
|-----------|---------------------------------------------------------------------------------------------|----------------------------------|
| Step<br>1 | Do This<br>From the Online Testing<br>Main Menu, click on the<br>Administer Testing option. | The testing menu screen appears. |
|           |                                                                                             |                                  |

| 2 | Click on the <u>Manage Filters</u><br>option.                                                                                                    | The filters menu screen appears.<br>Manage Filters<br>Select the links below to access available filter options.<br>Filter Options<br>Create New Filter<br>Create New Filter<br>Modify Existing Filter<br>Delete Filter                                                                                                    |
|---|----------------------------------------------------------------------------------------------------|----------------------------------------------------------------------------------------------------|
| 3 | Click on the Create New Filter                                                                                                    | The Create Filter screen appears                                                                                                    |
| 5 | option.                                                                                                    | Create Filter                                                                                                    |
|   |                                                                                                    | Filter Name:       Available Tests       Access 2000 - Advanced Skills (Cost 1)       Access 2000 - Standard (Cost 1)       Access 2000 - Advanced Skills (Cost 1)       Access 2000 - Advanced Skills (Cost 1)       Access 2002 - Advanced Skills (Cost 1)       Access 2002 - Standard (Cost 1)       Access 2002 - Standard (Cost 1)       Access 2002 - Standard (Cost 1)       Access 2002 - Standard (Cost 1)       Access 2003 - Advanced Skills (Cost 1)       Access 2003 - Advanced Skills (Cost 1)       Access 2003 - Advanced Skills (Cost 1)       Access 2003 - Advanced Skills (Cost 1) |
| 4 | Type a name for the filter.<br>Then select the tests you want<br>to include in the filter from the<br>list on the left and click on the<br><b>Add</b> button. When you have<br>finished, click the <b>Continue</b><br>button. | The tests appear in the Selected Tests list. To remove<br>a test from the Selected Tests list, click on the test(s) to<br>be removed from the list and click on the <b>Remove</b><br>button.                                                                                                    |

To modify an existing filter:

| Step | Do This                                                                                                | This Screen Appears/This Happens                                                                                                    |
|------|----------------------------------------------------------------------------------------------------|----------------------------------------------------------------------------------------------------|
| 1    | From the <b>Online Testing</b><br><b>Main Menu</b> , click on the<br><u>Administer Testing</u> option. | The testing menu screen appears.                                                                                                    |
| 2    | Click on the <u>Manage Filters</u><br>option.                                                          | Manage Filters         Manage Filters         Select the links below to access available filter options.         Filter Options         Create New Filter         Modify Existing Filter         Delete Filter |

| 3 | Click on the <u>Modify Existing</u><br><u>Filter</u> option.               | The modify filters screen appears.          Modify An Existing Filter         To modify an existing filter, select the filter from the list below and click the Submit button.         Select a Filter:                                                                                                    |
|---|----------------------------------------------------------------------------|----------------------------------------------------------------------------------------------------|
| 4 | Select the filter you want to                                              | Submit                                                                                                    |
| 7 | modify, then click the <u>Submit</u> button.                               | Available Tests       Tests in Group         Access 2000 - Advanced Skills (Cost 1)       Access 2000 - Back Skills (Cost 1)         Access 2000 - Back Skills (Cost 1)       Access 2000 - Back Skills (Cost 1)         Access 2000 - TimeSolver (Cost 1)       Access 2000 - Back Skills (Cost 1)         Access 2002 - Back Skills (Cost 1)       Access 2002 - Back Skills (Cost 1)         Access 2002 - Back Skills (Cost 1)       Access 2002 - Back Skills (Cost 1)         Access 2002 - Back Skills (Cost 1)       Access 2002 - Back Skills (Cost 1)         Access 2003 - Advanced Skills (Cost 1)       Continue         Continue       Cancel |
| 5 | Edit the filter. When you have finished, click the <b>Continue</b> button. | To add additional titles, select the tests you want to<br>include in the filter from the list on the left and click on<br>the <b>Add</b> button.<br>To remove a title from the Selected Tests list, click on<br>the test(s) to be removed from the list and click on the<br><b>Remove</b> button.                                                                                                    |

### To delete a filter:

| Step | Do This                                                                                                | This Screen Appears/This Happens                                                                                                    |
|------|----------------------------------------------------------------------------------------------------|----------------------------------------------------------------------------------------------------|
| 1    | From the <b>Online Testing</b><br><b>Main Menu</b> , click on the<br><u>Administer Testing</u> option. | The testing menu screen appears.                                                                                                    |
| 2    | Click on the <u>Manage Filters</u><br>option.                                                          | The filters menu screen appears.<br>Manage Filters<br>Select the links below to access available filter options.<br>Filter Options<br>Create New Filter<br>Modify Existing Filter<br>Delete Filter |

| 3 | Click on the <u>Delete Filter</u><br>option.                               | The delete filter screen appears.                                                                               |
|---|----------------------------------------------------------------------------|----------------------------------------------------------------------------------------------------|
|   |                                                                            | <b>Delete Filter</b><br>To delete an existing filter, select the filter from the list below and click the       |
|   |                                                                            | Delete Filter button.                                                                                           |
|   |                                                                            | Submit                                                                                                    |
| 4 | Select the filter you want to delete, then click the <u>Submit</u> button. | The filter is deleted. <b>NOTE:</b> You cannot delete a filter that was created for you by your parent account. |

### Working With Filters

As noted above, test filters allow you to do two things:

- 1. You can use test filters to restrict the list of available test titles to a specific group of tests.
- 2. You can create a test filter with ten or fewer test titles which you wish to administer as a single session. You can then administer the filter as you would a single test title instead of having to select the individual test titles each time you wish to administer them.

Note that filters may be applied both to proctored tests and to eTickets.

To restrict the list of available test titles to a specific group of tests:

| Step | Do This                                                                                                    | This Screen Appears/This Happens                                                                   |
|------|----------------------------------------------------------------------------------------------------|----------------------------------------------------------------------------------------------------|
| 1    | From the <b>Online Testing</b><br><b>Main Menu</b> , click on the<br><u>Administer Testing</u> option.                                   | Administer Tests  Administer Tests  Restart a Test Session  Manage Filters                         |
| 2    | Click on the <u>Administer Tests</u> option.                                                                                             | The Administer Tests screen appears.                                                               |
| 3    | If it is not already the current<br>option, select the <b>Show by</b><br><b>Test Title</b> radio button.                                 | The list of available test titles appears.                                                         |
| 4    | The list of available filters is<br>shown in the <b>View</b> droplist. To<br>apply a filter, select it from the<br><b>View</b> droplist. | The list of available test titles will update to show only<br>the contents of the selected filter. |

To administer a filter as a test session:

| Step | Do This                                                                                                    | This Screen Appears/This Happens                                                                                                    |
|------|----------------------------------------------------------------------------------------------------|----------------------------------------------------------------------------------------------------|
| 1    | From the <b>Online Testing</b><br><b>Main Menu</b> , click on the<br><u>Administer Testing</u> option.               | Administer Tests                                                                                                    |
| 2    | Click on the <u>Administer Tests</u><br>option.                                                                      | The Administer Tests screen appears.                                                                                                    |
| 3    | If it is not already the current<br>option, select the <b>Show by</b><br><b>Filter</b> radio button.                 | The list of available test titles is replaced with a list of available filters.  Administer Tests  View: All Filters  Addivity Tests  Bank Teler  View: All Filters  Addivity Tests  Bank Teler  Selected Tests:  Bank Teler  Bank Teler  Concel  Concel |
| 4    | Select the filter to be given to<br>the examinee from the list on<br>the left and click on the <b>Add</b><br>button. | The filter appears in the Selected Tests list.                                                                                                    |
| 5    | Click on the <b>Begin Testing</b> button.                                                                            | The test session begins.                                                                                                    |

# Searching for Scores

This option allows you to search for one or more specified scores and have those score reports appear on screen or be delivered to a specific e-mail address.

| Step | Do This                   | This Screen Appears/This Happens                  |
|------|---------------------------|---------------------------------------------------|
| 1    | From the Online Testing   | The Select Report Type screen (illustrated below) |
|      | Main Menu, click on the   | appears.                                          |
|      | Search for Scores option. |                                                   |

| Select Report Type       |        |
|--------------------------|--------|
|                          |        |
| Standard Test Report     |        |
| Candidate Profile Report |        |
| Submi                    | Cancel |
|                          |        |

| 2 Select a report type. To view<br>a single test report with all<br>details, specify standard test<br>report. To view scores for all<br>tests taken by a single<br>candidate, specify candidate<br>profile report. | The Search for Scores screen appears. (The Standard test report screen illustrated below) |
|----------------------------------------------------------------------------------------------------|-------------------------------------------------------------------------------------------|
|----------------------------------------------------------------------------------------------------|-------------------------------------------------------------------------------------------|

| Search for Scores |                                                                    |                                                                                                    |  |
|-------------------|--------------------------------------------------------------------|----------------------------------------------------------------------------------------------------|--|
| Spec              | Specify search criteria for finding a specific score report below. |                                                                                                    |  |
|                   |                                                                    |                                                                                                    |  |
|                   | Search By:                                                         |                                                                                                    |  |
|                   | Test Name:                                                         | Test Name       Access 2000 - Advanced Skills         Access 2000 - Basic Skills       Access 2000 - Standard         Access 2000 - Standard       Access 2000 - TimeSolver         Access 2002 - Advanced Skills |  |
|                   | Test Score:                                                        | Note: searching by score may not be applicable to all available tests.                                                                                                    |  |
|                   | First Name:                                                        |                                                                                                    |  |
|                   | Last Name:                                                         |                                                                                                    |  |
|                   | Applicant ID:                                                      |                                                                                                    |  |
|                   | eTicket:                                                           |                                                                                                    |  |
|                   | Start Date:                                                        | Month: July Day: 25 Vear: 2006 V                                                                                                    |  |
|                   | End Date:                                                          | Month: August 💌 Day: 25 💌 Year: 2006 💌                                                                                                    |  |
|                   |                                                                    | Search Cancel                                                                                                    |  |
|                   |                                                                    |                                                                                                    |  |

#### Search Criteria

| Search criteria | Explanation                                                                                                    |
|-----------------|----------------------------------------------------------------------------------------------------|
| Test Name       | The name of the test for which you want to retrieve a score.                                                                                                    |
| Test Score      | The score range (in percent) for the test specified under Test Name.                                                                                                   |
|                 | <b>Note</b> : Not all tests save score information based on percentage score.<br>This search criteria is not applicable to Identity, TimeSolver, or TalentScout tests. |
| First Name      | The first name of the test taker (provided when the test candidate registered to take a test).                                                                         |
| Last Name       | The last name of the test taker (provided when the test candidate registered to take a test).                                                                          |
| Applicant ID    | The ID number for the test taker (provided when the test candidate registered to take a test).                                                                         |
| Start Date      | The first date in a date range in which you are searching for test scores.                                                                                             |
| End Date        | The last date in a date range in which you are searching for test scores.                                                                                              |

| 3 | When all search criteria have been specified correctly, click on the <b>Search</b> button. | Records corresponding to the specified criteria are listed in the Score Search Results screen illustrated below. |
|---|--------------------------------------------------------------------------------------------|----------------------------------------------------------------------------------------------------|
|   |                                                                                            |                                                                                                    |

| Matching Scores (select one                                                                                                    | or more):                                                             |  |
|----------------------------------------------------------------------------------------------------|-----------------------------------------------------------------------|--|
| q-q-04/29/02-WORD 2000 - TIMESOLVER<br>q-q-04/25/2002-Ten Key Test - Standard<br>q-q-04/30/02-COMPUTER LITERACY TEST 1<br>q-q-04/29/02-COMPUTER LITERACY TEST 1<br>q-q-05/03/02-WORD 2000 - TIMESOLVER |                                                                       |  |
| ☐ Show Scores On Screen                                                                                                    |                                                                       |  |
| Choose Delivery Format:                                                                                                    | <ul><li>☐ HTML</li><li>☐ Text-only</li><li>☐ Raw data (CSV)</li></ul> |  |
| Delivery Address:                                                                                                    |                                                                       |  |
|                                                                                                    | Retrieve Scores Cancel                                                |  |

Options in the **Search Results** screen are described on the following page.

<sup>&</sup>lt;sup>\*</sup> When this screen first appears, the date range is automatically set to show scores from the previous 30 days. Updated: 4/29/2010

| Option                    | Allows you to specify                                                                                                    |
|---------------------------|----------------------------------------------------------------------------------------------------|
| Matching Scores           | A list of all scores that match your specified criteria. You can select one or more scores in this list to create score reports for the selected scores. (To select multiple records, hold the Shift key and click on each record.)                                   |
| Show Scores on<br>Screen  | Whether scores reports will be displayed on screen.                                                                                                    |
| Choose Delivery<br>Format | Whether scores reports will be sent by e-mail in an HTML, PDF, Text-only, or Raw Data (CSV) format. Score reports will be delivered as attachments to e-mail messages sent to a specified e-mail address. NOTE: Candidate profile reports are available only as html. |
| Delivery Address          | The e-mail address where the score report will be sent.                                                                                                    |

After selecting the appropriate score report and delivery format, click on the **Retrieve Scores** button to view the score report on screen or send the selected score report to the specified e-mail address.

<sup>&</sup>lt;sup>\*</sup> If you select more than one record in the **Matching Scores** list and select either the **HTML** or **Text-only** option, each score report corresponding to a selected record will be sent as a separate e-mail attachment to the specified e-mail address. If you choose to retrieve the scores from multiple records in **Raw data (CVS)** format, all of the selected scores will be sent in a single e-mail attachment containing scoring information in one comma-separated text file. Updated: 4/29/2010

# **Viewing Account Information**

This option allows you to generate a report that shows all testing activity for your Testing Account. The report can be delivered to a specified e-mail address (as an HTML or text-only file attachment) and/or displayed on screen.

| Step | Do This                                                                                              | This Screen Appears/This Happens                            |
|------|----------------------------------------------------------------------------------------------------|-------------------------------------------------------------|
| 1    | From the <b>Online Testing</b><br><b>Main Menu</b> , click on the<br><u>Advanced Options</u> option. | Account Information                                         |
|      |                                                                                                    | Manage Users                                                |
|      |                                                                                                    | Score Delivery Options                                      |
|      |                                                                                                    | Custom Applicant Data                                       |
|      |                                                                                                    | Change My Password                                          |
| 2    | Click on the <u>Account</u><br>Information option.                                                   | The Account Information screen (illustrated below) appears. |

| Start Date:                                | Month: | Month 💌 | Day:   | Day 💌 | Year: | Year 💌 |
|--------------------------------------------|--------|---------|--------|-------|-------|--------|
| End Date:                                  | Month: | Month   | Day:   | Day 💌 | Year: | Year 💌 |
| Choose Delivery Format:  Delivery Address: |        |         | t-only |       |       |        |
| □ Show eTicket Information                 |        |         |        |       |       |        |
| □ Display the usage report on screen       |        |         |        |       |       |        |
| Run Report Cancel                          |        |         |        |       |       |        |

Options in the Account Information screen are explained on the following page.

| Option                              | Allows you to specify                                                                                                    |
|-------------------------------------|----------------------------------------------------------------------------------------------------|
| Start Date                          | The first day in the date range to be covered in the Account Information report.                                                                                                    |
| End Date                            | The last day in the date range to be covered in the Account Information report.                                                                                                    |
| Choose Delivery Format              | Whether the usage report will appear as an <b>HTML</b> or <b>Text-only</b> file attachment to the e-mail address specified elsewhere on the screen. You can specify one or both formats. If you select both formats, each file will be attached to a separate e-mail message sent to the specified address. |
| Delivery Address                    | The e-mail address where the usage report will be sent.                                                                                                    |
| Show eTicket Information            | That information on eTickets created using this account this account will appear in the report.                                                                                                    |
| Display the usage report on screen. | Whether the Account Information report will appear on screen.                                                                                                    |

Options on the Account Information screen include the following:

To generate an Account Information report, specify the options in the **Account Information** screen and click on the **Run Report** button to display a report like the one illustrated below.

| Site Usage Report                            |  |  |
|----------------------------------------------|--|--|
| Site Usage Report for Online Testing         |  |  |
| Customer ID, # of Tests Taken                |  |  |
| Online Testing, 1                            |  |  |
| Detailed Usage Report                        |  |  |
| Test Name, Date Taken, First Name, Last Name |  |  |
| EXCEL 97 - BASIC SKILLS 09/13/00 BRIAN SMITH |  |  |
| Main Menu                                    |  |  |

# **Creating Testing Account Users**

The **Manage Users** screen allows you to add a new individual who can access this Testing Account following the logon instructions appearing on page 3. To add a new user:

| Step | Do This                                                                                                    | This Screen Appears/This Happens                                                                                                    |
|------|----------------------------------------------------------------------------------------------------|----------------------------------------------------------------------------------------------------|
| 1    | From the <b>Online Testing Main</b><br><b>Menu</b> , click on the <u>Advanced</u><br><u>Options</u> option. | The Advanced Options menu appears.                                                                                                    |
| 2    | Click on the <u>Manage Users</u><br>option.                                                                 | Add a New User         Edit Existing Users                                                                                                    |
| 3    | Click on the <u>Add a New User</u><br>option.                                                               | Username: Username<br>Password: Password<br>E-mail Address: E-mail Address<br>Real Name: Real Name<br>Brief Description: Brief Description<br>Send a copy of results to this user<br>Choose Delivery Format: International Context<br>Choose Delivery Format: Real Name<br>Choose Delivery Format: Real Name<br>Choose De |
| 4    | Specify information on the new user (described below) and click on the <b>Save Changes</b> button.          | An email is sent to the new user with the new account information and a temporary password.<br>The new user can access your testing account using the specified username.                                                                                                    |

| Information                         | Description                                                                                                    |
|-------------------------------------|----------------------------------------------------------------------------------------------------|
| Username                            | The username the Testing Account user will use when logging into the system.                                                  |
| E-mail Address                      | The user e-mail address                                                                                                    |
| Real Name                           | The actual name of the Testing Account user.                                                                                  |
| Brief Description                   | Free text information that can further identify or specify information about the Testing Account user.                        |
| Send a copy of results to this user | Sends a copy of results for every test that originates from this user account to the email address noted above.               |
| Choose Delivery Format              | Specifies the type of report format that will be sent to this user's email address if the "Send a copy" checkbox is selected. |

**Important Note**: When creating a new user, you must assign permissions for that user that will specify what the user can and cannot do with that account. Permissions are assigned using the Edit Existing User options described on the following page.

### **Editing/Deleting Testing Account Users**

The **Edit Existing Users** screen allows you to modify information or permissions assigned to one or more users of the testing account or to delete existing users.

| Step | Do This                                                                                                    | This Screen Appears/This Happens                                                                      |
|------|----------------------------------------------------------------------------------------------------|----------------------------------------------------------------------------------------------------|
| 1    | From the <b>Online Testing Main</b><br><b>Menu</b> , click on the <u>Advanced</u><br><u>Options</u> option.                                                                                 | The Advanced Options menu appears.                                                                    |
| 2    | Click on the <u>Manage Users</u> option.                                                                                                    | The Manager Users screen appears.                                                                     |
| 3    | Click on the <u>Edit Existing User</u><br>option.                                                                                                    | Select a User: Select a User  Edit User Delete Cancel                                                 |
| 4    | • To delete a user, select the name of the user to be deleted from the drop-down menu and click on the <b>Delete</b> button.                                                                | The specified user is deleted. ( <b>Note</b> : Not all users have permission to delete another user.) |
|      | • To edit information about an existing user or specify or change permissions for that user, select the user to be edited from the drop-down menu and click on the <b>Edit User</b> button. | The Edit User screen (illustrated on the following page) appears.                                     |

The Edit User screen allows you to change **Username**, **Real Name** and **Description** for an existing account user. Those options are explained on the previous page.

The Edit User also allows you specify Permissions which indicate what this testing account user can and cannot do with the system. For example, you may want to create an account user who can give tests or create eTickets but who cannot view account information or create and modify additional users. Or you may want some account users to be able to give tests from their computer, but not create eTickets. Permissions are all selected from the Edit User screen. These permissions are explained on the following page.

| Username:                                                                                                    | JohnDoe                                            |  |
|----------------------------------------------------------------------------------------------------|----------------------------------------------------|--|
| E-mail Address:                                                                                                    | JohnDoe@hrdept.com                                 |  |
| Real Name:                                                                                                    | John Doe                                           |  |
| Brief Description:                                                                                                    | HR Manager                                         |  |
| Message to accompany<br>eTicket email:                                                                                                    | DEFAULT                                            |  |
| Subject line for email :                                                                                                    | DEFAULT                                            |  |
| User Account Permissions:   Custom Applicant Data  Score Delivery Options  Administer Tests  Manage eTickets  Search for Scores  Manage Users  Custom Testing  Retrieve Account Information  Checken Account Descriptions |                                                    |  |
| Send a copy of results to this                                                                                                    | user                                               |  |
| Choose Delivery Format:                                                                                                    | © HTML<br>O PDF<br>O Text-only<br>O Raw data (CSV) |  |
| Save Changes Ca                                                                                                    | ncel                                               |  |

| Permission                   | This permission allows the user to                                                                                                    |
|------------------------------|----------------------------------------------------------------------------------------------------|
| Custom Applicant Data        | Create new data entry fields in the test candidate registration<br>form (to collect demographic or other information) as<br>described on page 39. |
| Score Delivery Options       | Specify where all test scores generated from this testing account will be delivered as described on page 36.                                      |
| Administer Tests             | Administer a test from the computer as described on page 8.                                                                                       |
| Manage eTickets              | Create and delete eTickets as described on page 9.                                                                                                |
| Search for Scores            | Search for scores following the instructions on page 26.                                                                                          |
| Manage Users                 | Create, delete or modify users who are able to access this Testing Account as described on page 32.                                               |
| Custom Testing               | Not applicable for Testing accounts                                                                                                    |
| Retrieve Account Information | Retrieve and display information about the number of tests given by this Testing Account as described on page 30.                                 |
| Change Account Permissions   | Change permissions assigned to existing Testing Account users as described on this page.                                                          |

When all settings are correct, click on the **Save Changes** button.

# **Configuring Score Delivery**

The **Score Delivery Options** screen allows you to specify whether or not all scores from tests taken with this testing account will be sent to one or more e-mail address. You can also specify if scores will appear onscreen automatically at the end of a test session and other score delivery options.

To add a new score delivery route:

| Step | Do This                                                                                                    | This Screen Appears/This Happens                                                                                                    |  |
|------|----------------------------------------------------------------------------------------------------|----------------------------------------------------------------------------------------------------|--|
| 1    | From the <b>Online Testing Main</b><br><b>Menu</b> , click on the <u>Advanced</u><br><u>Options</u> option.                                                                                                    | The Advanced Options menu appears.                                                                                                    |  |
| 2    | Click on the <u>Score Delivery</u><br><u>Options</u> option.                                                                                                    | Add New Score Delivery                                                                                                    |  |
|      |                                                                                                    | Review Existing Score Delivery                                                                                                    |  |
|      |                                                                                                    | Edit Score Report Options                                                                                                    |  |
| 3    | Click on the <u>Add New Score</u><br><u>Delivery</u> option.                                                                                                    |                                                                                                    |  |
|      |                                                                                                    | Select Score Delivery Formats:                                                                                                    |  |
|      |                                                                                                    | Enter Destination Address:                                                                                                    |  |
|      |                                                                                                    | Add Score Delivery Cancel                                                                                                    |  |
| 4    | Specify score delivery options<br>including the format in which the<br>score will be delivered (HTML,<br>PDF, Text-only or Raw Data -<br>CSV - format) and the e-mail<br>address where all scores from<br>this testing account will be<br>delivered. When all settings are<br>correct, click on the Add Score<br>Delivery button. | All scores from tests taken with this testing account<br>will be sent to the specified e-mail address in the<br>specified formats (you can choose more than one<br>format). HTML, PDF, and comma-delimited (CSV)<br>data will appear as attachments to e-mail messages<br>sent to the specified address. If you select the Text-<br>only option, the score information will appear in the<br>body of the e-mail message. |  |

To modify an existing score delivery route:

| Step | Do This                                                                                                    | This Screen Appears/This Happens         |
|------|----------------------------------------------------------------------------------------------------|------------------------------------------|
| 1    | From the <b>Online Testing Main</b><br><b>Menu</b> , click on the <u>Advanced</u><br><u>Options</u> option. | The Advanced Options menu appears.       |
| 2    | Click on the <u>Score Delivery</u><br>Options option.                                                       | The Score Delivery Options menu appears. |
| 3    | Click on the <u>Review Existing</u><br><u>Score Delivery</u> option.                                        | Current Score Delivery:                  |

The Review Existing Score Delivery screen lists all current score routing e-mail addresses and format choices.

- To delete an existing score routing option, select the option from the **Current Score Delivery** list and click on the **Delete Selection** button.
- To edit an existing score delivery option, select the option from the **Current Score Delivery** list and click on the **Edit Selection** button. This will display the same score delivery settings screen explained and illustrated on the previous page, allowing you to change the score delivery address and score report format.

To change other scoring options:

| Step | Do This                                                                                                    | This Screen Appears/This Happens                                                                                                    |
|------|----------------------------------------------------------------------------------------------------|----------------------------------------------------------------------------------------------------|
| 1    | From the <b>Online Testing Main</b><br><b>Menu</b> , click on the <u>Advanced</u><br><u>Options</u> option. | The Advanced Options menu appears.                                                                                                    |
| 2    | Click on the <u>Score Delivery</u><br>Options option.                                                       | The Score Delivery Options menu appears.                                                                                                    |
| 3    | Click on the <u>Edit Score Report</u><br><u>Options</u> option.                                             | Display score after test: <ul> <li>Always</li> <li>Only for eTickets</li> <li>Only for proctored sessions</li> <li>Show Applicant Info</li> <li>Applicant may request copy of score</li> </ul> <li>Save Changes Cancel</li> |

- Select **Display score after test** to automatically display scores on the screen at the end of a test session. If you do not want scores to appear automatically at the end of a test session, leave this option unchecked.
- Select **Show Applicant Info** to include custom applicant data on score reports (Please see below for more information on custom applicant data.)
- Select **Applicant may request copy of score** to allow the applicant to request a copy of his/her score via email.

# **Using Custom Applicant Data**

The **Custom Applicant Data** screen allows you to specify additional fields that will appear in the test candidate registration screen illustrated on page 14. This allows you to collect specific information from a candidate, other than their name, ID, ethnicity, gender and age group. This custom applicant data can include address, phone number and e-mail information, company specific information (department, supervisor, etc.) or additional demographic information for test validation purposes.

To specify custom applicant data:

| Step | Do This                                                                                                    | This Screen Appears/This Ha                 | ppens     |
|------|----------------------------------------------------------------------------------------------------|---------------------------------------------|-----------|
| 1    | From the <b>Online Testing Main</b><br><b>Menu</b> , click on the <u>Advanced</u><br><u>Options</u> option. | The Advanced Options menu appears.          |           |
| 2    | Click on the <u>Custom Applicant</u><br><u>Data option</u> .                                                | Enter field names for custom applicant data | к.        |
|      |                                                                                                    | Field Name (leave blank for unused):        | Required? |
|      |                                                                                                    |                                             |           |
|      |                                                                                                    |                                             |           |
|      |                                                                                                    |                                             |           |
|      |                                                                                                    |                                             |           |
|      |                                                                                                    |                                             |           |

The Custom Applicant Data screen allows you to specify up to 15 data fields that will appear in the candidate registration screen and whether or not each field will be required or not.

| 3 | Specify field names for each custom data field and whether or not the field will be required. | For example, type <b>Address</b> in the first field and check the <b>Required</b> check box to add a required Address field to the candidate registration screen. |
|---|-----------------------------------------------------------------------------------------------|----------------------------------------------------------------------------------------------------|
| 4 | When all custom applicant data has been specified correctly, click on the <b>Save</b> button. | The specified fields will appear in the candidate registration screen for each test candidate taking a test with this testing account.                            |